## **INSTALLER ONE POCKET**

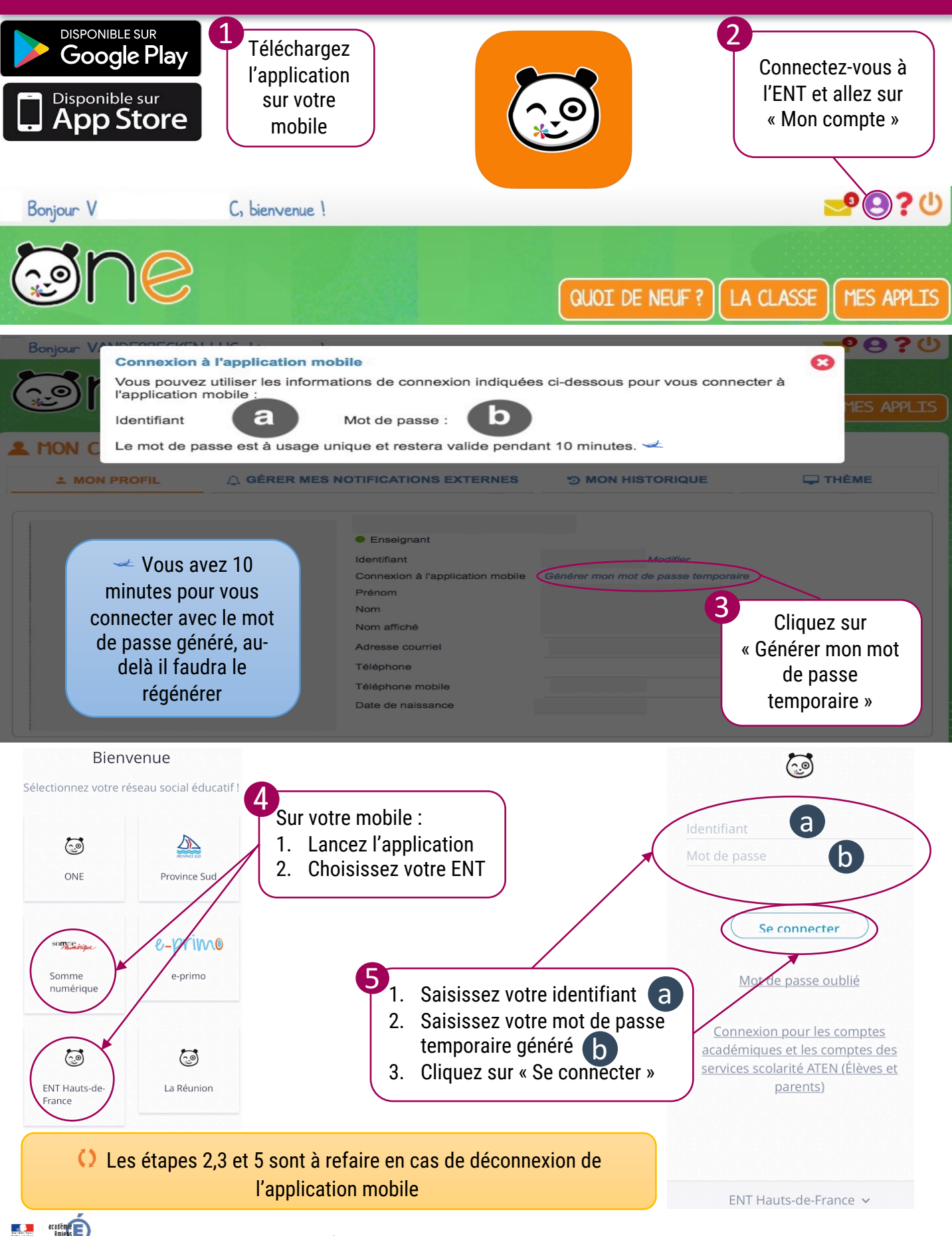